## 【ES1610-2TW 藍牙配對】

ES1610-2TW 藍牙可配對註冊 2 支行動電話。配對註冊步驟如下: 1. 將行動電話放靠近主機及手機。

- 3. 按下 <u>目錄</u> 鍵確認,螢幕會顯示 "READY?"。
- 4. 按下 目錄 鍵確認,螢幕會顯示 "DISCOVERING"。本機藍 牙系統將啟動。
- 5. 啟動您行動電話的藍牙功能並搜尋或增加新設備。
- 當你的行動電話搜尋到名稱包含 ES1610TW 的設備時,按行動電
  話上的適當按鍵繼續配對程序。
- 當成功連接一部藍牙設備時,你會聽到確認提示音,手機螢幕會 顯示藍牙圖標
  - ▶ 及 1 表示第一個藍牙設備已配對到主機上。
  - ✗ 及 2 表示第二個藍牙設備已配對到主機上。
- 8. 如果你想配對另一個藍牙設備到主機,請重覆以上步驟。

請注意

配對過程可能需時一分鐘。如配對失敗,請重新嘗試。 配對過程的實際步驟於不同行動電話可能有所不同。如出現此情況, 請遵循您的行動電話及本系統手機螢幕上的指示完成配對過程。

參考您的行動電話的操作說明書,以查看更多有關這些設備如何使用 藍牙配對功能的資訊。

即使本電話機上已有配對兩部行動電話,你仍可用取代的方式更換新的行動電話至本電話機的某部設備來替換一部行動電話。

- 按下 <u>目錄</u> 鍵確認,再用 <u>▲</u><sup>+</sup> / 去電 鍵去選擇到 "MOBILE 確認
   SETUP" 項目。
- 按下 目錄 鍵確認,螢幕會顯示已配對設備。系統會提示你選擇
  已配對設備清單上的一部設備。
- 3. 再用來電 / 去電 鍵去選擇到將被替換設備。
- 4. 按下 目錄 鍵確認,螢幕會顯示 "REPLACE?"。
- 5. 按下 目錄 鍵確認,設備將從已配對清單刪除。
- 系統會要求你配對新的藍牙設備。請從上述步驟開始操作以配對 及連接行動電話。

2